## Using *Excel* to Make a Pictograph

- 1. Enter data and highlight to make a chart. Click on the **Chart Wizard** tool at the top of the screen.
- 2. Select a column or bar graph, clicking **Next** as prompted, typing in a **Chart Title**, labeling the x and y axes.
- 3. Click **OK** to save the graph as an object in *Excel*.
- 4. Click once on the bars to select all of the bars, and then **click** again on the edge of one of the bars to select just one.
- 5. From the Draw menu (View/Toolbars/Drawing), click on Insert/Picture/ClipArt.
- 6. Type in a keyword for the type of picture you want (i.e., bird, cat, etc.). Click Enter.
- 7. Double-click on the picture you want to insert.
- 8. Your picture may come in stretched at first.
- 9. To fix this, right click on the "picture bar" now (your stretched picture).
- 10. Select Format Data Point.
- 11. In the Format Data Point window, click on **Fill Effects.**
- 12. Under Format, select Stack and Scale to: 1 units/picture. Click OK. OK.
- 13. If your chart seems too small, click anywhere on it to see the graphic handles in each corner. Click and drag on a corner to resize the chart.
- 14. Click on another bar and follow the same steps, selecting a different picture.

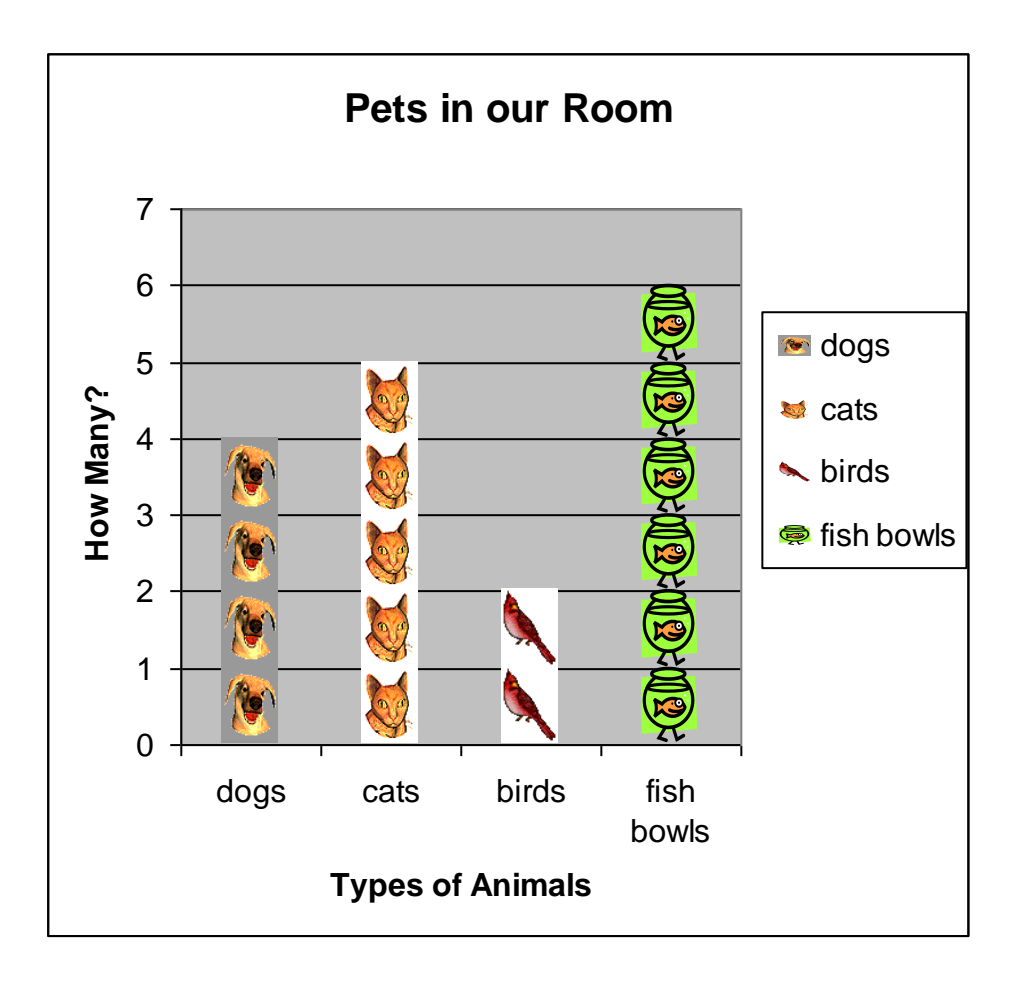